# 1.利用規約等のご確認

#### サービスのご利用登録(無料)

メールアドレス・通常貯金口座の記号番号・生年月日 等をご入力いただくことで、簡単に登録していただけ ます。

登録を希望されるお客さまは、利用規約等に同意の うえ、本画面下部の「登録」ボタンから、登録手続きを してください。

※ゆうちょ銀行の投資信託口座を保有している方、ま たは投資信託口座の開設手続き中の方を対象とした サービスです。

| 1 | 利用規約・個人情報のお取り扱いについ<br>て                                                                                                    |  |  |  |  |
|---|----------------------------------------------------------------------------------------------------|--|--|--|--|
|   | 利用規約<br>投資信託規定集(2024年11月1日改定)                                                                                                    |  |  |  |  |
|   | お客さまへ<br>皆さまには、平素よりゆうちょ銀行をご利用いた<br>だき、誠にありがとうございます。<br>投資信託のお取扱いについては、この規定集に<br>記載した各規定が適用されますので、内容を必ず<br>ご確認くださいますよう、お願い申し上げます。<br>ご不明な点がございましたら、当行の営業所又<br>は日本郵便株式会社の投資信託のお取扱いをす<br>る郵便局にお問合せいただきますよう、併せてお |  |  |  |  |
| 2 | 利用規約および「個人情報のお取り扱いについ<br>て」を確認し、ゆうちょ銀行からの商品・サービス<br>についてのお知らせを含むメール配信に同意し<br>ます<br>私はゆうちょ銀行の投資信託口座を保有してい<br>るまたは投資信託口座の開設手続き中です<br>(ゆうちょ印のた照知) エイさい)                                                         |  |  |  |  |
|   | 日は、こうないの日産を開設してたさい                                                                                                    |  |  |  |  |

①本サービスの利用規約等をご確認ください。

②確認後、2項目にチェックのうえ、「登録」ボタンを押してください。

※ゆうちょ銀行の投資信託口座をお持ちでない方は、 投資信託口座の開設が必要です。 「<u>こちら</u>」のリンク先から、投資信託口座開設の手続方法を ご確認ください。

クリック!

# 2.メールアドレスの登録

メールアドレスの登録

お知らせを希望するメールアドレスを入力してくださ い。

この画面下部の「確認メールを送信する」ボタンを押 していただくと、ゆうちょ銀行から確認メールが届きま す。届いたメールに記載されているURLをクリックし て、手続きを行ってください。

| 登録するメー | ・ルアドレス             |
|--------|--------------------|
| email@ | example.co.jp      |
| 確認のためメ | (ールアドレスを再度入力してください |
| email@ | example.co.jp      |

①お知らせを希望するメールアドレスを入力してください。

※「toushin-mail.jp-bank.japanpost.jp」ドメインからの メールが受信できるように設定をお願いいたします。

※確認メールが届かない場合、お客さまのメールの受信設定や、 携帯会社のセキュリティ設定等により、「迷惑メール」に振り分けら れている可能性があります。恐れ入りますが、設定をご確認くださ い。

# JAPAN POST BANK

# 初期登録方法

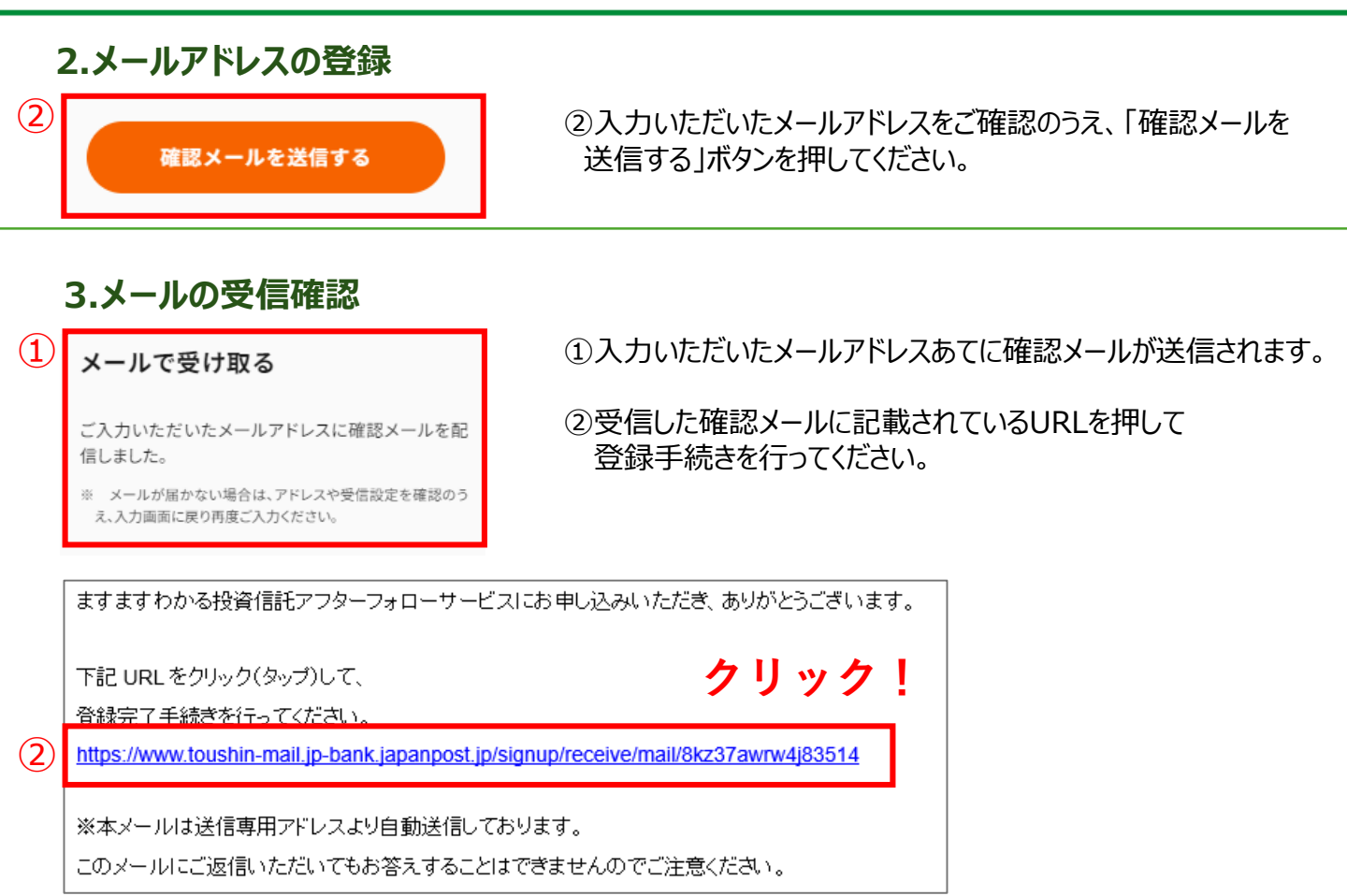

### 4.お客さま情報の登録①

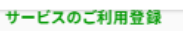

P JAPAN POST BANK

 $(\mathbf{1})$ 

#### お客さま情報の登録(1/2)

投資信託の決済口座として指定されている通常貯金 口座の記号・番号をご入力ください。

| ①ゆうちょ銀行の通常貯金口座の記号番号を入力してください。 |
|-------------------------------|
|                               |

- ※記号は5ケタ、番号は8ケタ以内です。
- ※再発行番号(記号と番号の間の1桁の数字)がある場合、 入力は不要です。

※記号番号は通帳やキャッシュカード等で確認ください。

| 記号                                             |                                                     |
|------------------------------------------------|-----------------------------------------------------|
| 11960                                          | (11960 1234561) 記号番号                                |
| 플루                                             | 11960 1234561                                       |
| 1234561                                        | おなまえ                                                |
| ※再発行番号(記号と番号の間の1桁の数字)がある場合も、入力<br>は不要です。       | 様式会社やうちょ面打 Inackやれ来<br>ポピックホット<br>記述サール・ポットのキレインだか。 |
| 通帳で記号・番号を確認する方法は <u>こちら</u>                    | ~~~~~~~~~~~~~~~~~~~~~~~~~~~~~~~~~~~~~~~             |
| ゆうちょ通帳アプリで記号・番号を確認する方法は <u>こちら</u>             | →ゆうちょ通帳アプリから調べる方法は <u>こちら</u>                       |
| (リンク先の「諸手続き」から、「口座情報の確認・変更」ボタンを押<br>してご確認ください) | ック! (リンク先の「諸手続き」から、「口座情報の確認・変更」<br>ボタンを押してご確認ください)  |
| 入力内容の確認                                        | ②「入力内容の確認」ボタンをクリックしてください。                           |

2

### 4.お客さま情報の登録①

|   | サービスのご利用登録                      |     |
|---|---------------------------------|-----|
|   | お客さま情報の登録(1/2)                  |     |
|   | 以下の内容でよろしければ、登録ボタンを押してくだ<br>さい。 |     |
|   | 記号                              |     |
|   | 11960                           |     |
|   | 출号                              |     |
|   | 1234561                         |     |
| 3 | 戻る登録                            | ] ፇ |

③入力内容をご確認のうえ、「登録」ボタンを押してください。

※登録後に記号番号の修正はできませんので、ご注意ください。 ※記号番号が正しく入力されていない場合、サービスの登録を 解除することがあります。

# クリック!

5.お客さま情報の登録②

①生年月日、基本的な投資に対する考え方について入力して ください。 お客さま情報の登録(2/2) ※ゆうちょ銀行の口座にご登録いただいている生年月日と 相違している場合、サービスの利用を解除する場合があります。 ●生年月日の登録について、 ④をクリックすると、年が選択できます。 (Bをクリックすると、月が選択できます。  $(\mathbf{1})$ お客さまの生年月日を入力してくださ 年 1月 < 2000 61. ※ゆうちょ銀行の口座にご登録いただいている生年月日と相違する 場合、サービスの利用を解除することがございます。お問違えのな いようご入力ください。 日 月 火 水 ± 木 숛 (必須) 1 2 6 8 3 4 5 7 2000/01/01 9 10 11 12 13 14 15 お客さまの基本的な投資に対する考え方 16 17 18 19 20 21 22 についてお選びください。 必須 23 24 25 26 27 28 29 安定的な運用を目指したい 30 31 安定性と収益性のバランスを重視 積極的な値上がり益を追求したい ②「入力内容を確認」ボタンを押してください。 (2)入力内容を確認 ック!

PARAN POST BANK

### 6.利用サービスの登録

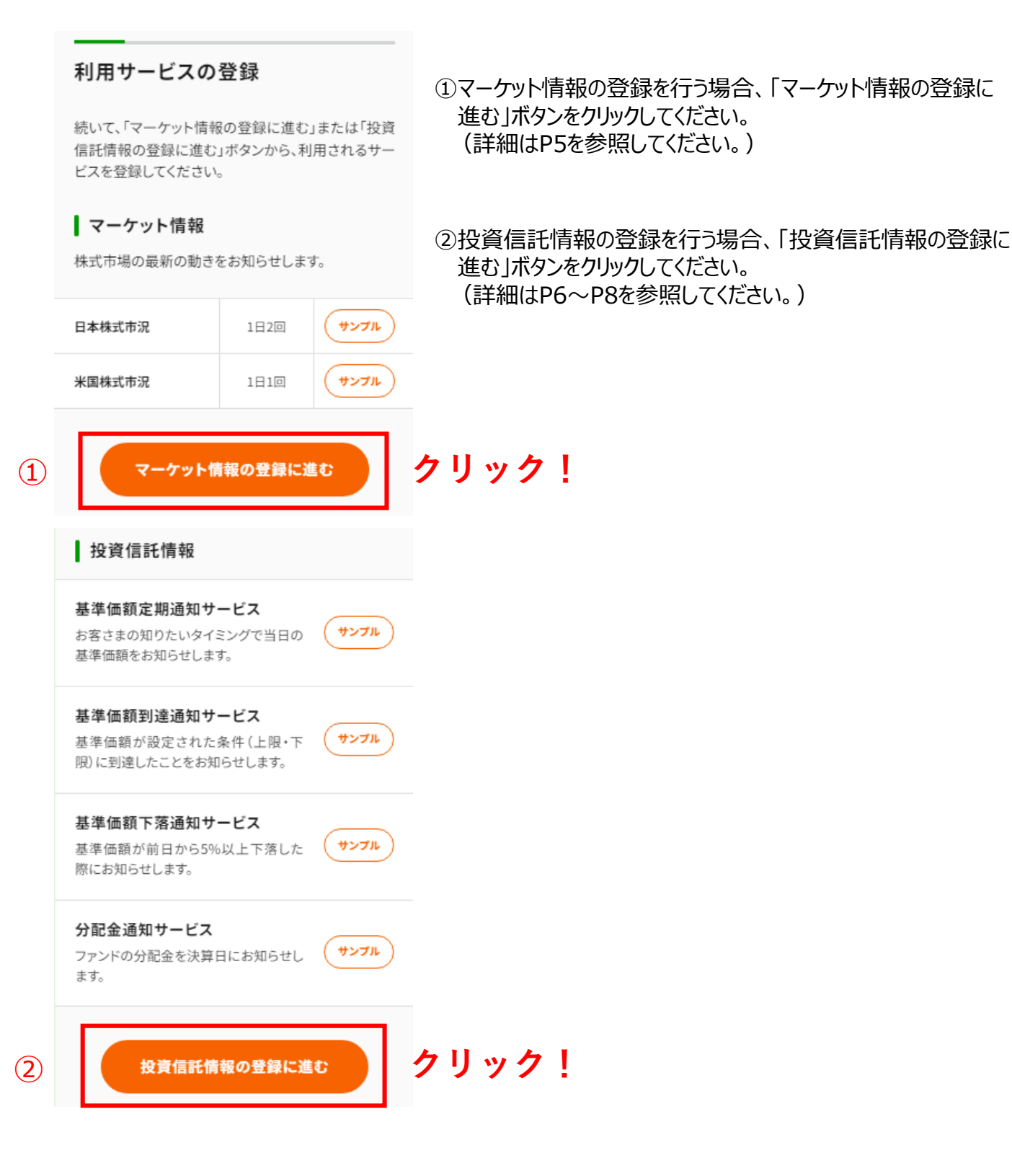

**P** JAPAN POST BANK

# 初期登録方法

日本株式市況

# 7.マーケット情報の登録

### マーケット情報の登録

通知を希望するマーケット情報の、「受け取る」ボタン を押したあと、画面下部の「登録内容を確定する」ボ タンを押してください。

※登録内容は、本サービスのマイページで変更可能です。

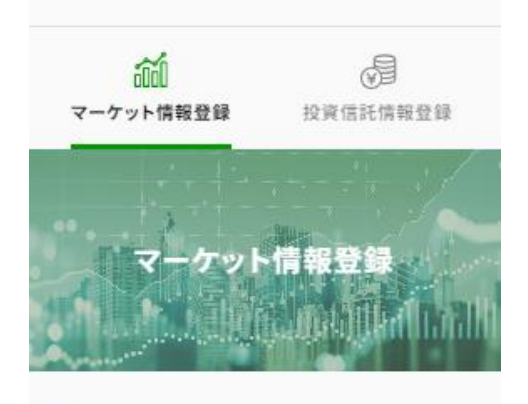

### ①日本株式市況、米国株式市況を受け取る場合は、 「受け取る」ボタンを押してください。

※利用したいサービスの を押してください。

※配信頻度は選択いただけません。

②「登録内容を確定する」ボタンを押すと登録が完了します。

| 日本前場市況の配信時間 12:10頃                    |    |
|---------------------------------------|----|
| 日本後場市況の配信時間 16:10頃                    |    |
| 1日2回配信します。                            |    |
| ※配信頻度は選択できません。                        |    |
|                                       |    |
| → → → → → → → → → → → → → → → → → → → |    |
| 配信時間 8:10頃                            |    |
| 1日1回配信します。                            |    |
| ※配信頻度は選択できません。                        |    |
| <ol> <li>受け取る</li> </ol>              |    |
| ②<br>登録内容を確定する クリック                   | ク! |

**P** JAPAN POST BANK

# 8.投資信託情報の登録

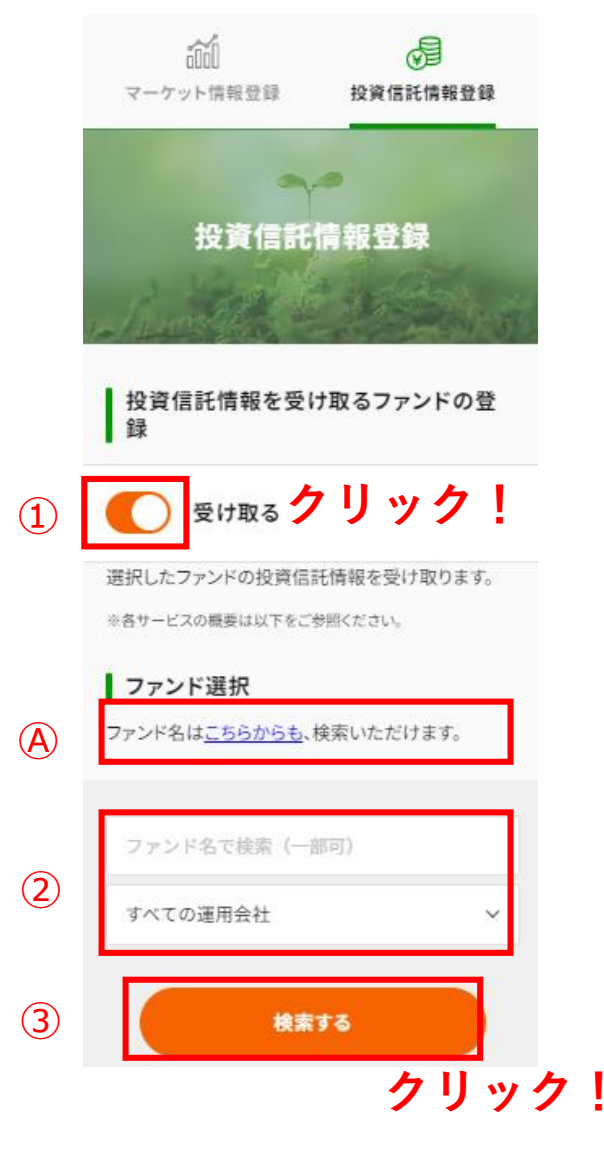

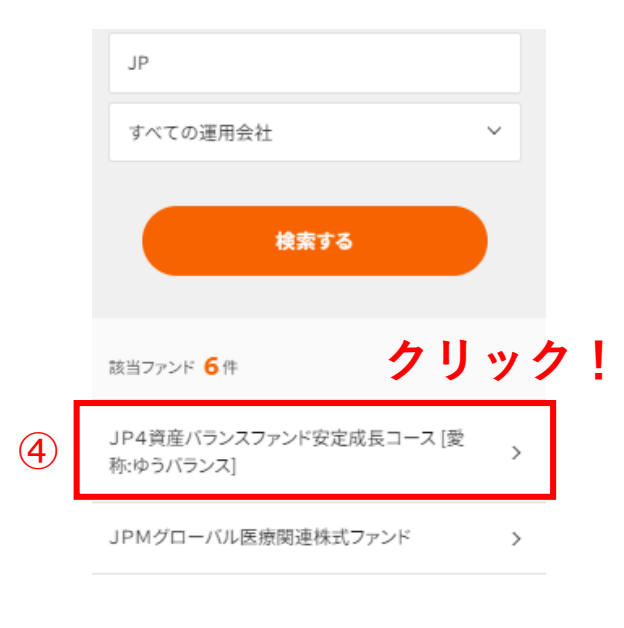

①「受け取る」ボタンを押してファンド選択に進んでください。

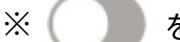

を押すとファンド選択が表示されます。

②情報を受け取るファンドを選択してください。

ファンド名(一部可)または運用会社を選択して 「検索する」ボタンを押してください。 ※何も入力せずに「検索する」ボタンを押した場合、 ゆうちょ銀行で取り扱っている全ファンドが表示されます。 ※ファンド名がわからない場合、④のリンクをクリックして、 ゆうちょ銀行ホームページの取扱ファンド一覧から検索 してください。

③「検索する」ボタンを押してください。

■取扱ファンド一覧

④検索して表示されたファンドから登録するファンドを選択してください。

ファンド名がわからない場合、 ④のリンクをクリックして、 ゆうちょ銀行ホームページの取扱ファンド一覧から検索 してください。

| 🔑 ゆうちょ銀                                       | 行                 | <b>;</b><br>ログイン | <b>⊘</b><br>ATM | ?<br>FAQ | MENU   |
|-----------------------------------------------|-------------------|------------------|-----------------|----------|--------|
| 取扱ファンド・                                       | 一覧                |                  |                 |          |        |
|                                               | Q.検 索             |                  |                 |          | $\sim$ |
| 125件 1件~204                                   | 件を表示              |                  |                 |          |        |
| 基本情報                                          | 運用実績              |                  | 分配              | 記金       |        |
| 手数料                                           | リスク・リターン          |                  |                 |          |        |
| 並び順                                           | 基准                | -<br>重日:2        | 024£            | ₽10月     | ]22⊟   |
|                                               |                   |                  |                 |          | •      |
| 比較 ※ 積立 ※                                     | リセット              |                  |                 |          |        |
| <u>」P4資産均等バラン</u><br>パランス つみた<br>成長投資枠(ネットのみ) | <u>ンス</u><br>て投資枠 | 販                | 売金額             | 順位5      | 应      |
| 基準価額 16,249                                   | 円 前日比 +13円        |                  |                 |          |        |

JAPAN POST BANK

# 8.投資信託情報の登録

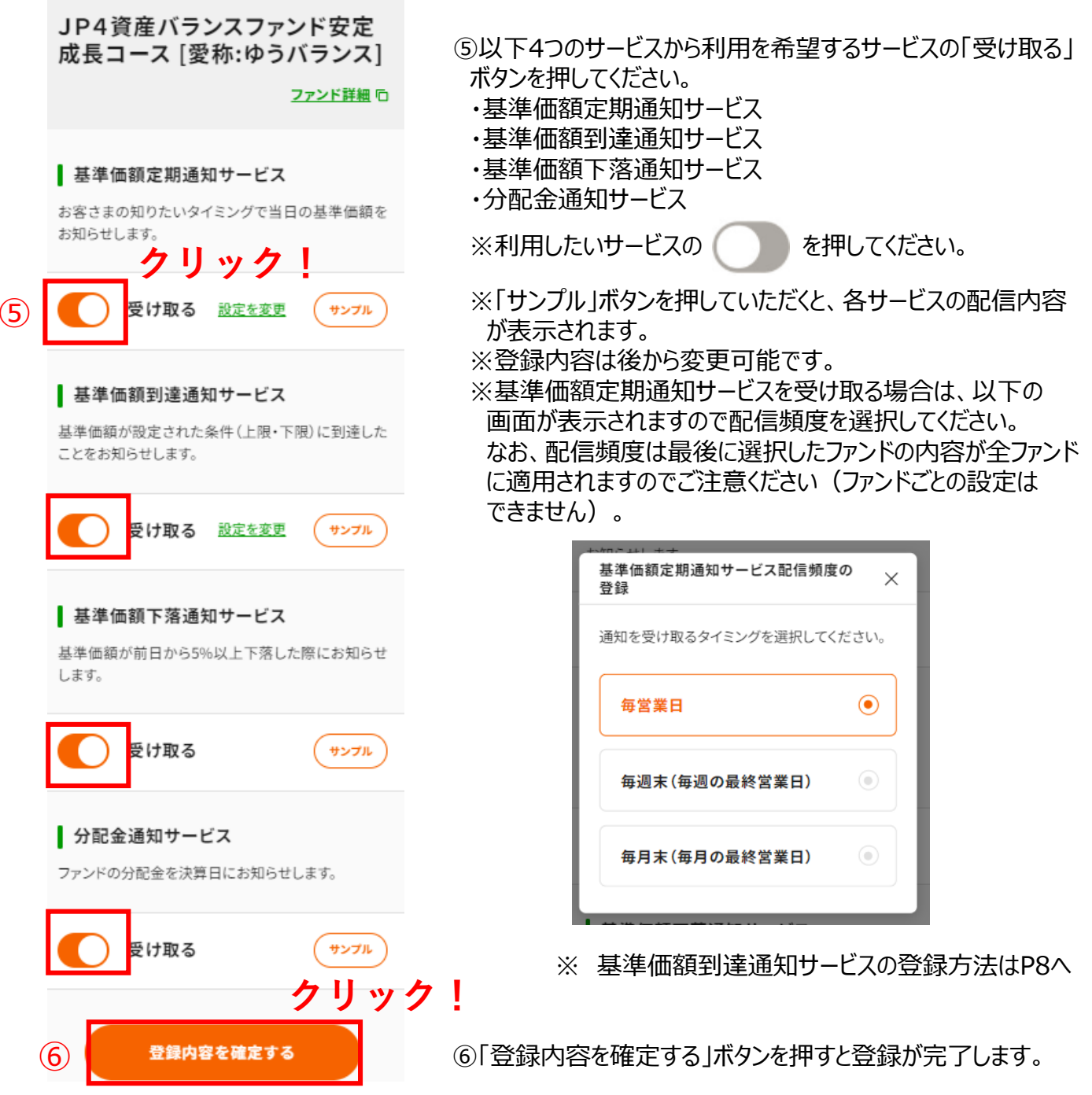

# 8.投資信託情報の登録(基準価額到達通知サービスの設定方法)

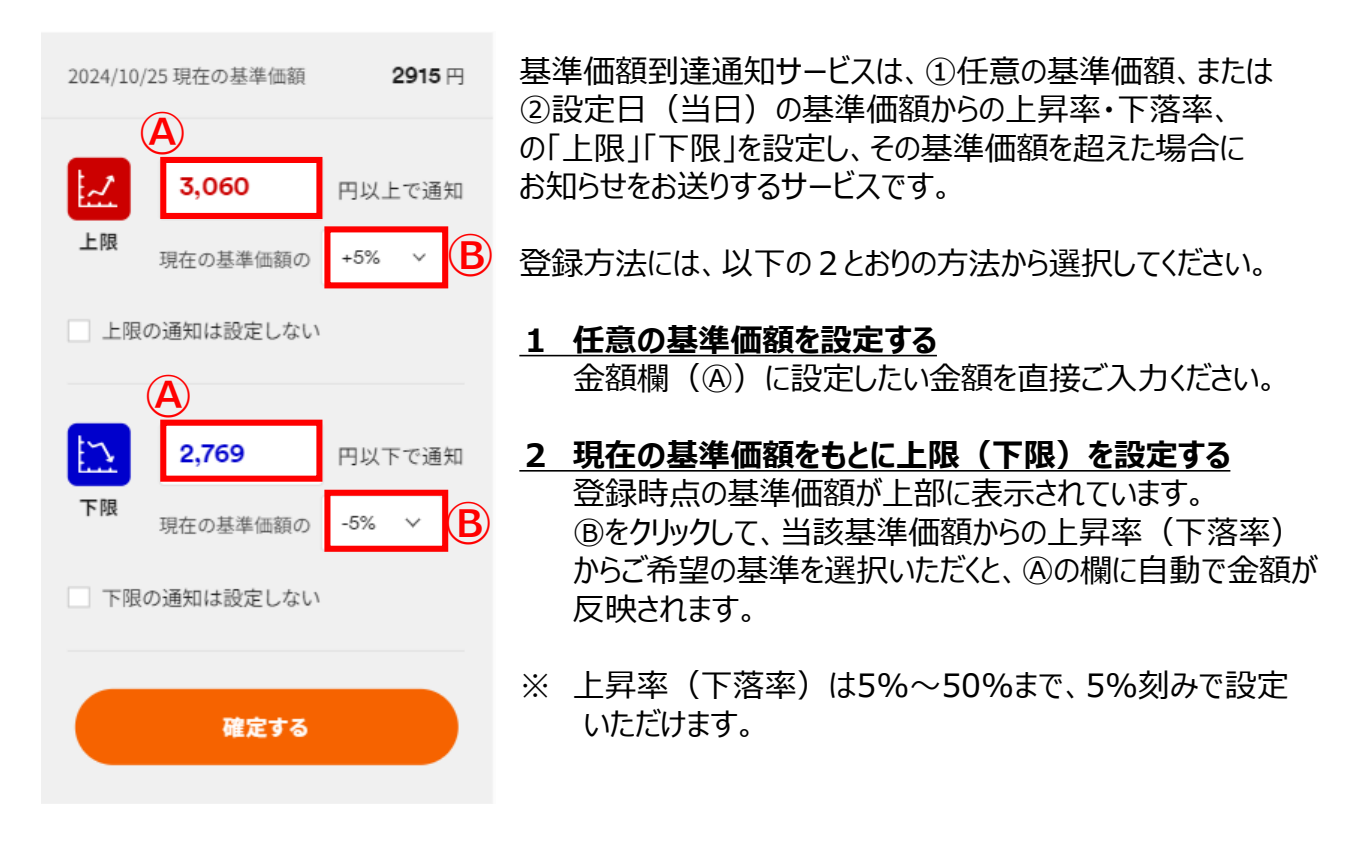

# ご注意事項

- 基準価額到達通知サービスは、運用損益(トータルリターン)が設定した基準に到達したことを お知らせするものではありません。運用損益(トータルリターン)を確認したい場合は、ゆうちょ通帳アプリ またはゆうちょダイレクトをご利用ください。
- ② 購入したファンドの約定日の基準価額等をもとに設定する場合は、ご自身で金額を計算のうえ、
   直接④に金額を入力してください。
   ※ 約定日の基準価額は、ゆうちょ銀行HP「<u>取扱ファンド一覧</u>」およびゆうちょ通帳アプリ等でご確認ください

※ 画面は、一部変更になる可能性があります

### サービスの利用に関する留意事項

- ・サービスのご利用にあたっては、利用規約(投資信託規定集)をご確認のうえご利用ください。
- ・日本国内の証券取引所営業日(土日・祝日と12/31~1/3を除く平日)に決定される基準価額を、 当日22時に配信します。
- ・「マーケット情報」の「日本株式概況」は日本国内の証券取引所営業日の12時10分頃および同日16時 10分頃に、「米国株式概況」は日本時間の火曜日~土曜日8時10分頃にそれぞれ配信します。
- ・メールは、送信されてから実際に届くまでに時間がかかる場合があります。
- ・ご利用の場合は、「toushin-mail.jp-bank.japanpost.jp」からのドメイン受信許可をお願いいたします。
- ・インターネットを経由して提供するサービスであり、その仕組み上、必ず届くことが保証されるものではありません。また、配信の事実やその内容が第三者の目に触れないことが保証されるものではありません。
- ・配信内容の確認・変更または配信停止をご希望の場合、メール本文内のURLからリンクするマイページからお手続きください。
- ・ファンドは、最大で20銘柄まで登録ができます。複数のファンドを登録した場合、サービスごとに1通のメール 配信となります。メール本文に複数のファンドの情報を掲載しますが、ご覧いただく環境により本文が途中ま でしか表示されないことがあります。マイページではすべてのご登録ファンドの情報を閲覧できます。
- ・市況(ニュース)は記事本文がメールで配信されます。マイページで閲覧できるニュースは過去7日間分で す。
- ・データ提供元等の都合によりメールが配信されない場合があります。その旨のメールが届いた場合、最新の 情報はマイページでご確認ください。なお、休日に決算を迎えるファンドの場合、「分配金通知」は配信され ませんのでご了承ください。
- ※「ますますわかる投資信託アフターフォローサービス」は、株式会社時事通信社が提供する情報を株式会 社モバイルサポートのシステム「JP Market Touch」を利用してお届けするサービスです。

### 投資信託に関する留意事項

- ・投資信託は、預金・貯金ではありません。また、投資信託は、元本および利回りの保証がない商品です。
- ・投資信託は、国内外の株式や債券等を投資対象にしますので、組み入れた株式・債券等の価格変動、 為替の変動、発行者の信用状況の変化等により、損失が生じるおそれがあります。
- ・投資信託の申し込みにあたっては、リスクや手数料等を含む商品内容が記載された重要情報シートならび に投資信託説明書(交付目論見書)および一体となっている目論見書補完書面の内容を必ずご確認 のうえ、ご自身でご判断ください。

商号等株式会社ゆうちょ銀行 登録金融機関 関東財務局長(登金)第611号 加入協会 日本証券業協会 日本郵便株式会社 金融商品仲介業者 関東財務局長(金仲)第325号

・詳細は、こちらをご確認ください。